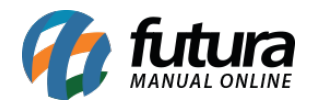

### 1 - Notificações referente a hospedagem da Loja virtual

Agora será possível acompanhar o andamento da hospedagem da loja virtual, sendo mais fácil verificar o tempo para renovação do domínio e também a quantidade de GB utilizado, conforme mostra imagem abaixo:

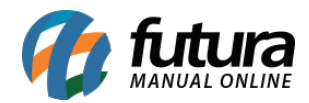

| Bijux (1)<br>CONECTADO COMO F                          | UTURA X                                  |
|--------------------------------------------------------|------------------------------------------|
| Basico                                                 | 90.5% usado                              |
| 1.810 GB de 2.000 G                                    | Busado Fazer upgrade                     |
| Data de renovaçã                                       | ăo: 06/08/2018                           |
| CPanel                                                 | 06/08/2018                               |
| Data de renovaçã<br>O www.futurasis                    | o: 06/08/2018<br>temas.com.br            |
| ▲ cPanel                                               | 06/08/2018                               |
| FALTA 30 DIAS PAF<br>Data de renovaçã<br>www.futurasis | temas.com.br<br>06/08/2018<br>06/08/2018 |
|                                                        |                                          |
|                                                        |                                          |
|                                                        |                                          |
| Painel do servidor (c                                  | Panel)                                   |
| Mudar Senha                                            |                                          |
| Sair                                                   |                                          |
|                                                        |                                          |

### 2 - Módulo de rastreio dos Correios

**Caminho:** <u>Painel Administrativo>Extensões>Módulos>Formas de Envio>Correios (Brasil)</u> <u>"Aba Rastreio"</u>

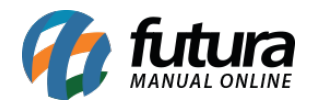

Nesta versão foi inserido o módulo de rastreio dos correios, que permitirá a configuração do rastreio no próprio painel da Loja virtual. Esta ferramenta irá auxiliar os clientes no acompanhamento da entrega dos produtos, conforme mostra imagens abaixo:

#### Configuração para que a Loja Virtual efetue o rastreio:

| Principal :: Formas de Envio :: Correios (Bra                                                                                                 | rasi)                                                                                                    |      |
|----------------------------------------------------------------------------------------------------|----------------------------------------------------------------------------------------------------|------|
| Correios (Brasil)                                                                                                    | Ajuda Salvar Can                                                                                               | elar |
| Geral Rastreio                                                                                                    |                                                                                                    |      |
| Uri de configuração:<br>Configurar a urí no cron para que a<br>atualização dos status de envio dos<br>pedido sejam feitos<br>automaticamente. | https://darthrevan.tuturasistemas.com.br.8081/teste-itrunk/eCommerceGenerico/index.php?route=commonitracking 🕒 |      |
| Situação:                                                                                                    | Habilitado •                                                                                                   |      |
| * Usuário:                                                                                                    | 99124358                                                                                                    |      |
| * Senha:                                                                                                    | P@vra2                                                                                                    |      |
| Status postado:                                                                                                    | Processado •                                                                                                   |      |
|                                                                                                    |                                                                                                    |      |

#### Definição do status e o número de rastreio para o consumidor final:

| Pedidos            | Data Criação        |            | Comentário | Situação             |   | Cliente notificado |                            |
|--------------------|---------------------|------------|------------|----------------------|---|--------------------|----------------------------|
| Detalhes pagamento | 18/07/2018          |            |            | Aguardando Pagamento |   | Sim                |                            |
| Frete              |                     |            |            |                      |   | Exibindo de 1      | a 1 do total de 1   1 Pági |
| Produtos           | Situação do pedido: | Processado | •          |                      |   |                    |                            |
| Histórico          |                     |            |            |                      |   |                    |                            |
|                    | Código de Rastreio: | OF75899937 | 2BR        |                      |   |                    |                            |
|                    | Informe ao Cliente: | 2          |            |                      |   |                    |                            |
|                    |                     |            |            |                      |   |                    |                            |
|                    |                     |            |            |                      |   |                    |                            |
|                    | Comentário:         |            |            |                      |   |                    |                            |
|                    |                     |            |            |                      | 6 |                    |                            |
|                    |                     |            |            |                      |   |                    | Adicionar Histórico        |
|                    |                     |            |            |                      |   |                    |                            |

Acompanhamento do envio dos produtos:

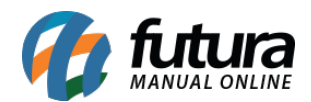

| NFORMAÇÕES DO PEDIDO                                                                                            | Total do pedido: R\$ 129,09 RECOMPRAR         |                        |
|----------------------------------------------------------------------------------------------------|-----------------------------------------------|------------------------|
| Histórico de envio                                                                                              | Rastrear pedido                               | MINHA CONTA            |
| Código de rastreio: OF758999372BR                                                                               | Avaliar loja                                  |                        |
|                                                                                                    |                                               | Dados pessoais         |
| Detalhes de pedido                                                                                              | Endereço de entrega                           | Alterar senha da conta |
| Pedido: 847 Casa<br>Realizado em: 28/05/2018 Apparecida Oliveria                                                |                                               | Meus endereços         |
| Método de pagamento: Cartão Cielo 3.0 - LINK<br>Método de entrega: Sedex sem contrato (04014)<br>- 7 dias úteis | Rua João, 143,<br>Jardim<br>Americana 1346725 | Áreas de interesse     |
|                                                                                                    | São Paulo<br>Brazil                           | Histórico de pedidos   |
| Histórico do pedido                                                                                             | Endereço de pagamento                         | Devoluções             |
| Aguardando Pagamento 28/05/2018                                                                                 | Casa                                          | Lista de desejos       |
| Cieto: U - Criada - TID: - master : - 1 x R\$ 129.09<br>Sem Juros                                               | Rua João, 143,<br>Jardim                      | Listas de presentes    |
| Processaao 07/08/2018                                                                                           | Americana 1346725<br>São Paulo<br>Brazil      | Sair da conta          |

#### 3 - Navegação valida para todos os clientes

A partir desta versão todos os clientes que possuem Loja virtual terão navegação apenas em HTTPS, com certificado válido grátis, validado automaticamente pelo Cpanel, conforme exemplo abaixo:

| ULTRAFORTE X | +                                                                                          |                             |                                                                |
|--------------|--------------------------------------------------------------------------------------------|-----------------------------|----------------------------------------------------------------|
| ← → ♂ ✿      | A https://testelojaonline.futurasistemas.com.br                                            |                             | 🖁 🏠 🔍 Pesquisar                                                |
|              | Segurança do site                                                                          | ie uma conta.               | 🛱 Lista de Presentes 🖤 Lista de desejos (0) 🗸 Finalizar pedido |
|              | estelojaonline.futurasistemas.co<br>m.br<br>Conexão segura<br>Verificado por: cPanel, Inc. |                             | O que deseja buscar? Q<br>₩ 0 ITEM(S) - R\$ 0,00               |
|              | Mais informações                                                                           | PARA SUA CASA 666 ~ TESTE ~ | TESTE FORMATAÇÃO ~ UTILIDADES DOMÉSTICAS ~ LAZER E →           |

4 - Configurações de envio (Mercado Livre)

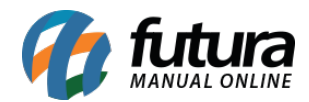

# **Caminho:** <u>Painel Administrativo > Extensões > Módulos > Mercado Livre > Configurações</u> <u>de Envio</u>

Foi adicionado um novo botão na tela de configurações de envio do Mercado Livre, este botão será responsável por atualizar os tipos de envio que o cliente tem habilitado, conforme exemplo abaixo:

| Mercadolivre           |                                                                                      |                                                          |                     |                            |                        |        |                  | Ajuda Salvar |
|------------------------|--------------------------------------------------------------------------------------|----------------------------------------------------------|---------------------|----------------------------|------------------------|--------|------------------|--------------|
| Configurações Gerais   | Listagem Configuração                                                                | Status do Pedido                                         | Mensagem automática | Configurações de Comissões | Configurações de Envio | E-mail | Usuário de Teste |              |
| Tipo do frete:         | Mercado Envios mod                                                                   | lo 2 •                                                   | 0                   |                            |                        |        |                  |              |
| Habilitar Frete Grátis | Mercado Envios mod<br>Mercado Envios mod<br>Mercado Envios mod<br>Mercado Envios mod | lo 1 e Retirar na Loja<br>lo 2<br>lo 2 e Retirar na Loja |                     |                            |                        |        |                  |              |

# 5 - Layout do Painel administrativo modificado

Nesta versão o layout do painel administrativo foi reformulado, seguindo a mesma organização do layout anterior. Segue abaixo principais características:

- As páginas mais acessadas (métrica do Google Analytics) estão disponíveis com apenas um clique.
- Todas os links de ajuda e suporte ficaram centralizados em um único lugar.
- As avaliações de produtos e da loja, foram removidas do painel, e inseridas dentro de notificações.

## **Layout Antigo:**

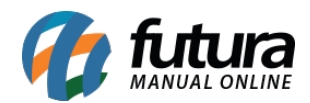

| e-futura   ADMINISTRAÇÃO Em                      | presa: 1 -                       |                      |                               |                      | 🔒 Você está            | conectado como fut |  |
|--------------------------------------------------|----------------------------------|----------------------|-------------------------------|----------------------|------------------------|--------------------|--|
| Painel de controle Catálogo Extensõ              | es Vendas Sistema F              | elatórios Ajuda Meu: | s Dados                       |                      | ٧                      | er sua loja Sal    |  |
| ncipal                                           |                                  |                      |                               |                      |                        |                    |  |
| Consulte as novidades dessa versão <u>Clicar</u> | ido Aqui                         |                      |                               |                      | 1                      | Não exibir mais    |  |
| Atenção pasta de instalação ainda existe e       | deve ser excluído por sedurancal |                      |                               |                      |                        |                    |  |
|                                                  |                                  |                      |                               |                      |                        |                    |  |
| Painel de Controle                               |                                  |                      |                               |                      |                        |                    |  |
| Valor total de vendas:                           | Valor total de                   | vendas no ano:       | Quantidade total de ped       | lidos:               | Quantidade total de    | clientes:          |  |
| R\$ 8.968,69                                     | 8,69 R\$ 0,00                    |                      | 27                            |                      | 317                    |                    |  |
| Estatisticas                                     | Selecione 6 I                    | tervelo. Hoje 🗸      | Estatisticas - Vendas por Dis | positivos            | Selecione o intervalo: | Hoje V             |  |
| Total de l                                       | rendas Total de clientes         |                      |                               | Desktop 📩 Tablet 📘   | Celular                |                    |  |
| 0.5                                              |                                  |                      | 0.5                           |                      |                        |                    |  |
| 0 00 01 02 03 04 05 06 07 08 0                   | 9 10 11 12 13 14 15 16 17        | 18 19 20 21 22 23    | 0 00 01 02 03 04 05 06 0      | 07 08 09 10 11 12 13 | 14 15 16 17 18 19      | 9 20 21 22 23      |  |
| Últimas opiniões de produtos para a              | valiar                           |                      | Últimas opiniões sobre a loja | para avaliar         |                        |                    |  |
| Produto                                          | Autor Classificação              | Aprovar Excluir      | Autor                         | Classificação        | Aprovar                | Excluir            |  |
| ANEL COM ZIRCÓNIA                                | Marcio +++++                     | × ×                  | Teste 05 Teste 05             | *****                | ~                      | *                  |  |

Layout Novo:

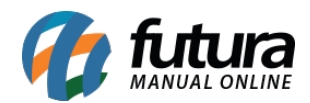

#### Futura Loja virtual - 2018.08.13

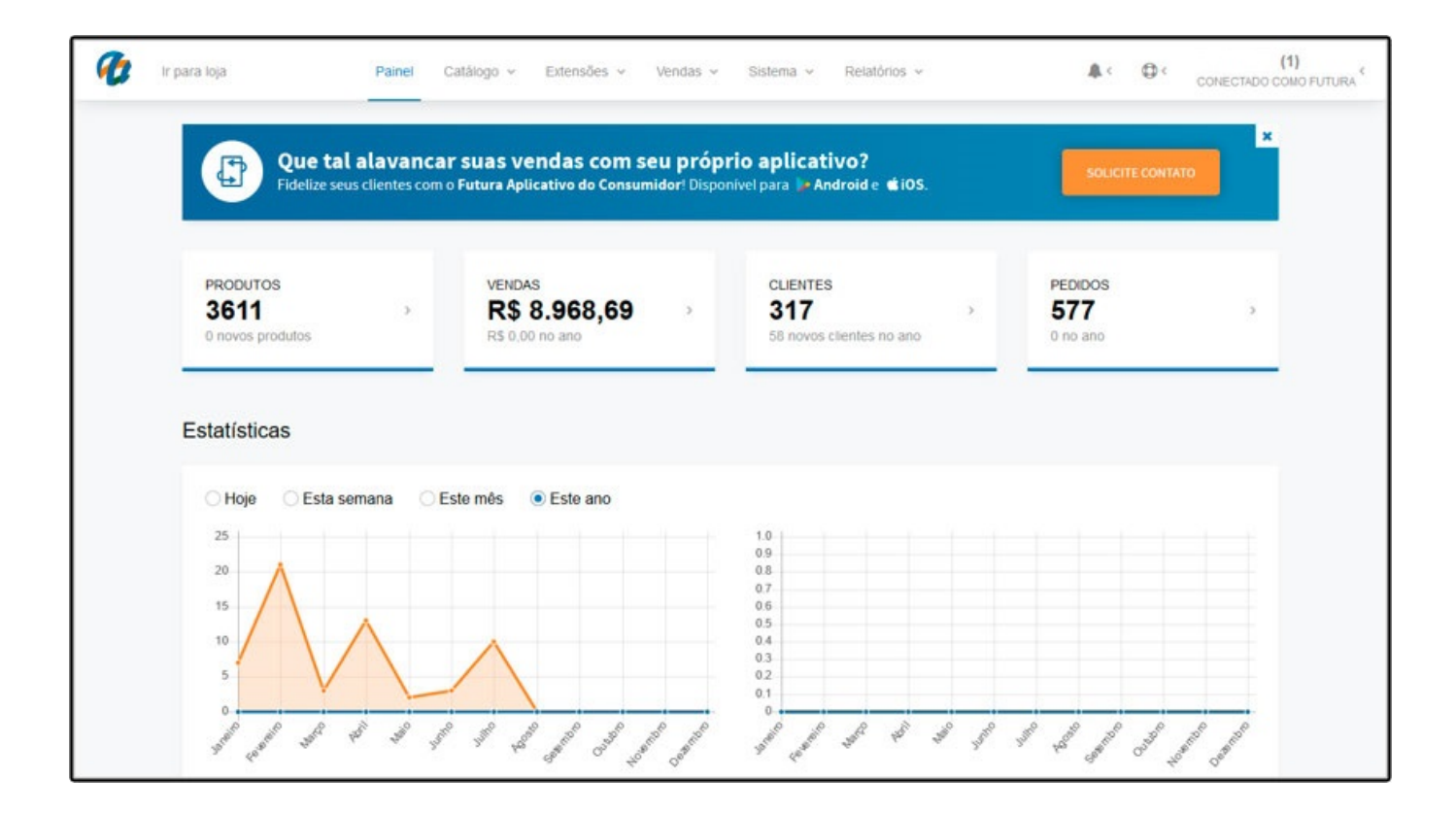